# • tvONE | Quickstart Guide

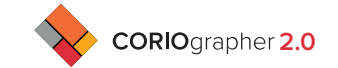

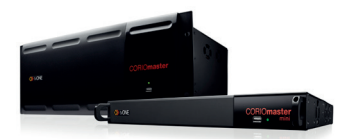

## CORIOmaster & CORIOmaster mini

This Quickstart Guide will show you how to start using the CORIOmaster; a groundbreaking system that allows you to display between 2 and 28\* Inputs on between 2 and 28\* Output displays (\*depending on system configuration). The inputs can be resized, rotated and have borders added for a creative look. Outputs can be displayed singly or grouped together for Video Walls or blended projection. Displays can be of any size, resolution or rotation. For more advanced features, please refer to the User Manual. Your CORIOmaster must be running firmware version M309 or higher to work with CORIOgrapher 2.0; for upgrade go to www.tvone.com, click Tech Support then Firmware, and select the link for your master or mini. There you will find instructions, release notes and alternate versions of Firmware. To install CORIO grapher 2.0 on your Windows PC go to www.tvone.com, Click Tech Support then Software, and select the link for CORIO grapher. There you will find instructions, release notes and alternate versions of CORIO grapher.

- Unpack the unit and connect your Input sources and Output displays.
- Connect your PC to the CORIOmaster either directly via Serial (RS-232) or by Ethernet. Instructions here are for connections using Ethernet. The CORIOmaster is set up to use DHCP by default. This can be changed to static by using CORIO discover. To download, go to www.tvone.com, click Tech Support then Software, and select the link for CORIO discover.
- Connect the power cable and turn on the unit via the power switch on the rear. The unit is ready to use when the LED on the front panel turns green.

#### 1. System Settings

- Before you start using the CORIOmaster you may want to configure the network settings of the device or update Firmware. The system is defaulted to DHCP settings and will be auto-discovered by its MAC address with **CORIO**discover
- Open CORIOdiscover to locate your tvONE product and configure it for the appropriate network settings or to update the Firmware.

| _   |               | Config  | gure | Net     | vor | k   |    |       |
|-----|---------------|---------|------|---------|-----|-----|----|-------|
| c   | Configuration | Static  |      |         |     |     |    |       |
|     | IP Address    | 192     | ].(  | 168     | ].  | 1   | ]. | 12    |
|     | Subnet Mask   | 255     | ].(  | 255     | ].  | 255 | ]. | 0     |
| Def | ault Gateway  | 192     | ].[  | 168     | ].  | 1   | ]. | 1     |
|     | Save No       | twork ( | Con  | figurat | ion |     | Ca | incel |
| _   |               |         | _    |         | _   |     | _  |       |

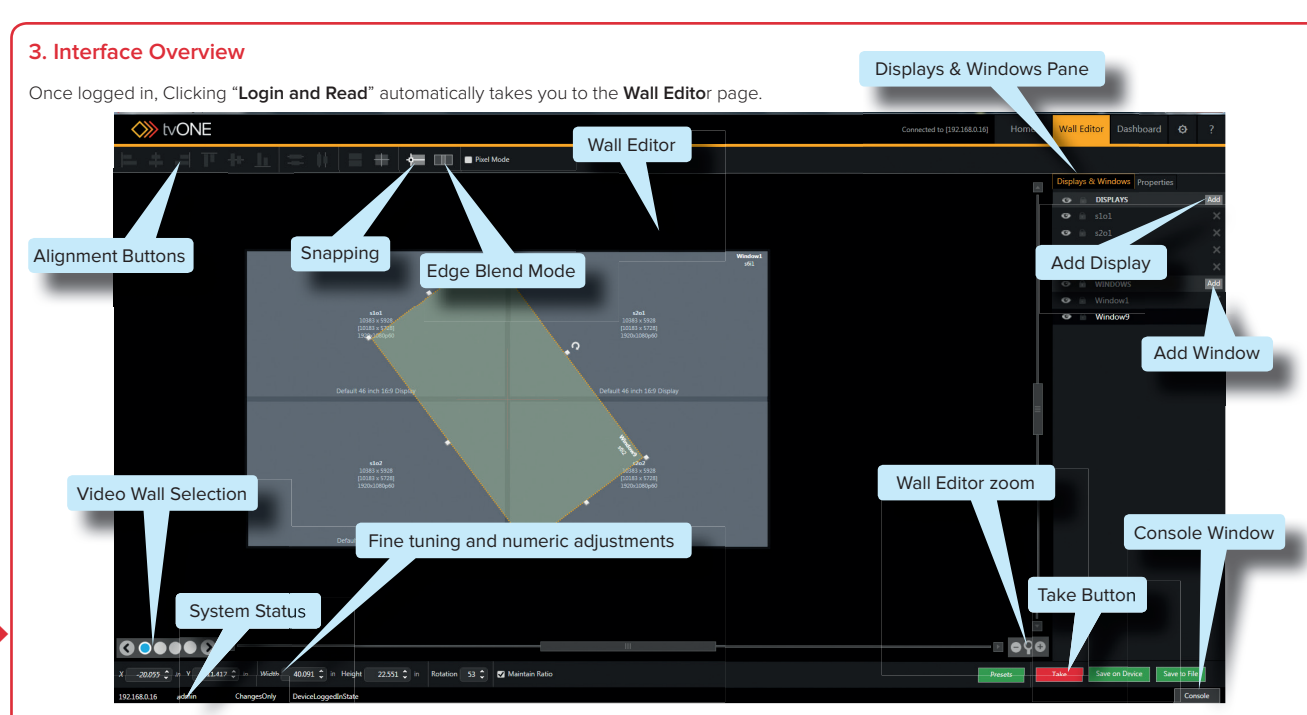

#### 2. Logging in

- Opening the **CORIO**grapher software takes you to the **Home** screen
- click Connect to your device, default Username; admin, Password; adminpw. select Login and Read.

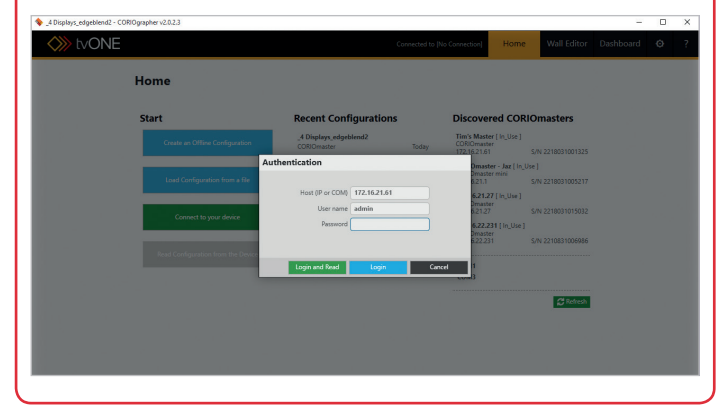

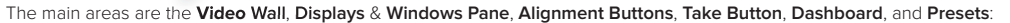

| Wall Editor              | Main Video Wall design area: This is where you place and arrange your Displays and Windows.                                                                                                    |
|--------------------------|----------------------------------------------------------------------------------------------------|
| Displays & Windows       | Right side of the screen: Add or delete as well as Hide or Lock displays, Properties tab - you can make adjustments for monitor bezels, resolution, monitor size, rotation, transitions, as well as projector blending and lock modes.     |
| Alignment Buttons        | Above the Video Wall: Alignment buttons help you adjust your Video Wall design; control-click the relevant Windows (first Window you select is the reference for adjustments), Edge blend for Projectors, Snap to objects, and Pixel Mode. |
| Take Button              | The red button below on the right: Most settings and design changes require this button to be pressed in order to be uploaded and made "live" on the CORIOmaster.                                                                          |
| Dashboard                | Top right of the screen: Once your Video Wall is complete you can operate it by switching between Window Sources and Presets.                                                                                                    |
| Presets                  | Below the Video Wall on the right: You can save and load up to 50 Presets, each Preset can have a Duration (additional transitions settings can be found under the Properties tab of the desired Windows)                                  |
| In typical system use, a | an admin or power user will set up your <b>Displays &amp; Windows</b> and <b>Video Wall</b> along with saving <b>Presets</b> . Then operation will be done with                                                                            |

the Dashboard or a 3rd party control system. To save your settings, Click Save on Device for proper operations. Click Save to File for file back-up or offline configuration.

#### 4. Working in the Video Wall

- The Video Wall is used to create physical screen layouts which can consist of a number of outputs and a number of inputs. Outputs = Displays and Inputs = Windows an Input is the Source to a Window. Displays can be identical or different sizes and resolutions. Use the alignment buttons at the top and the text boxes at the bottom to fine tune the layout. You can have up to 14 Windows per Video Wall.
- If you select a Display or a Window and click the Properties tab, or double click on an item, you can further configure and customize that item.

|                    | Displays & Wind                                                                                                    |                                          |                  |                   |                                                                                             |
|--------------------|----------------------------------------------------------------------------------------------------|------------------------------------------|------------------|-------------------|---------------------------------------------------------------------------------------------|
|                    | and the second second sec | ows Properties                           |                  |                   | Displays & Windo                                                                            |
|                    | Common                                                                                                    |                                          |                  |                   | Common                                                                                      |
|                    | Resolution<br>Fixed Name<br>Card Type                                                                                                    | 1920x1080p60<br>SlotkOut1<br>DVI_U 2-OUT |                  |                   | Input Slot<br>Input Name<br>Input Type                                                      |
|                    | HDMI<br>HDCP Status<br>Cut To Black                                                                                                    | Not_Found<br>Off<br>Off                  |                  |                   | Status<br>Resolution<br>HDCP                                                                |
|                    | <ul> <li>General<br/>Color Scale<br/>Output Type<br/>HDCP Mode</li> </ul>                                                                                                    | Auto<br>RGHV<br>HoldOn                   | *<br>*           |                   | <ul> <li>Input Settings (<br/>Input Type<br/>Color Scale<br/>Src Loss Color</li> </ul>      |
| Display Properties | Display Type<br>Colour Correc<br>Gamma Red<br>Gamma Gree                                                                                                    | Projector<br>tion                        | 1.00 0<br>1.00 0 | Window Properties | Brightness<br>Contrast<br>HDCP Enabled<br>EDID Filename                                     |
|                    | Gamma Blue<br>Bazal<br>Laft<br>Top                                                                                                    |                                          | 1.00 0           |                   | <ul> <li>General</li> <li>Horizontal Flip</li> <li>Vertical Flip</li> <li>TOrder</li> </ul> |
|                    | Right<br>Bottom                                                                                                    |                                          | 0.394 C          |                   | <ul> <li>Border</li> <li>Border Color</li> <li>Border Width</li> </ul>                      |
|                    | Mode<br>Reference<br>Status                                                                                                    | Off                                      | v                |                   | Transition Effect     Fade (via Black     Horizontal Shri                                   |

#### Drag and Drop your Displays and Windows

When you click the **add** button for a **Display** or **Window**, a tray above the **Video Wall** will open with previously defined **Sources** or **Displays**. Choose or define a new one and simply drag and drop it onto the **Video Wall**.

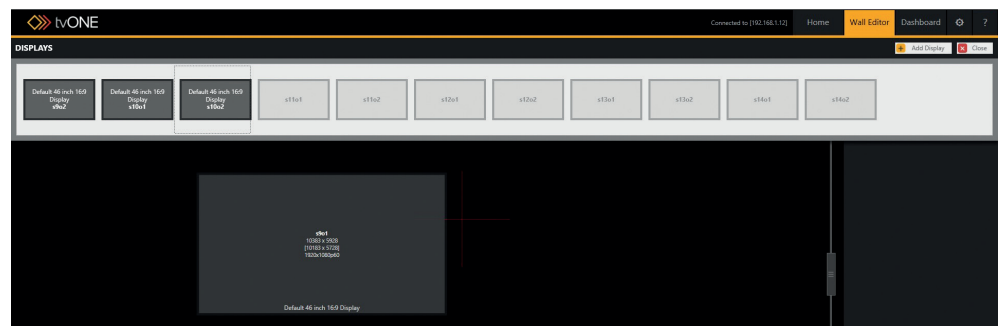

You can continue to drag and drop your Displays and Windows in the Wall Editor to make your Video Wall perfect. Once
you have added at least one Display and one Window click the Take button to make those "live" on your Video Wall.

### 5. Saving and Editing Offline

 CORIOgrapher allows you to create and edit configurations even when you are not connected to the CORIOmaster. Save the configuration using the Save to File button and load it to your device at your convenience.

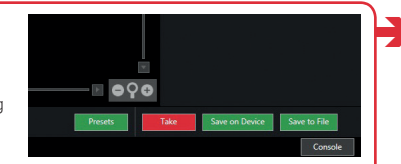

• In the future, when you Home open CORIOgrapher, the Home screen Start **Recent Configurations** Discovered CORIOmasters will show you a list tudio 4 192.168.1.1 OKIOmaste 192.168.1.12 of the most recent Studio 1 configurations used, COM3 Boardroom you can choose one C Refresh of these or click Load Control Room Today Configuration from a obby ORIOma file, and choose from your library of past saved configurations.

#### **Creating a new Offline Configuration**

- When choosing Create an Offline Configuration, you must specify the cards that will be found in the system when connected. When complete choose Create Configuration.
- Once you have completed the configuration and you are ready to load it onto a CORIOmaster, you must go to the Home screen and Connect to your device, then from the Wall Editor click Take, which makes your configuration live, then choose Save on Device.

|            | Input        | 2           | Input         |               |            |           |
|------------|--------------|-------------|---------------|---------------|------------|-----------|
| DVI_U 2-IN | ~            | SDI_HD 4-IN | *             |               |            |           |
| -          |              |             |               | NO CARD       |            | 1         |
|            | nput, Cutput |             | input, Output | DVI_I 2-OUT   |            |           |
| [mo caso   |              | - no caso   |               | DVI_U 2-IN    | INO CARD   |           |
|            |              |             |               | HDBASET 2-OUT |            |           |
|            | nput, Cutput |             | Input, Output | HDMI 4K 1-OUT |            | Input, Ou |
| NO CARD    |              | NO CARD     |               |               | NO CARD    |           |
|            | nput Output  |             | Input Output  | SDI_3G 2-OUT  | 16         | Qu        |
| NO CARD    |              | NO CARD     |               | NO CARD       | DVI 12-OUT |           |
|            |              |             |               |               |            |           |
|            |              |             |               |               |            |           |
|            |              | reserve     | d             | reserved      | res        | erved     |

#### 6. Operating with the Dashboard

- Once you have completed your Video Walls and all Presets, you can easily control your Video Wall from the Dashboard (or Third party control system)
- In the Dashboard, you can control all available Video Walls and saved Presets. For each chosen Preset, you can change the Sources associated
  with each Window on-the-fly, and choose whether to make these changes Immediate or Synchronized (synchronized changes use the Take
  button to take effect).

| Ivone                     |                                   |                           |           | Connected to [192.168.1.12] Home Wall Editor Dashboard G | 9 ?        |
|---------------------------|-----------------------------------|---------------------------|-----------|----------------------------------------------------------|------------|
|                           | Canvas1                           | Canvas2<br>HQ HQ<br>HQ HQ | Canvas3   | Canvas4                                                  | 1 To Black |
| PARCETC                   |                                   |                           |           |                                                          |            |
| Canvas1                   | fullscreen splitscreen rotateddua |                           |           |                                                          |            |
| SOURCE INPUTS   Immediate | () Synchronized                   |                           |           |                                                          |            |
| Window1                   | stit sti2 s2it                    | s2i2 s3i1 s3i2            | s4i1 s4i2 |                                                          |            |
| Window5                   | stiit stii2 s2it                  | s2i2 s3i1 s3i2            | s4i1 s4i2 |                                                          |            |
| Window6                   | stit sti2 s2it                    | s2i2 s3i1 s3i2            | s4i1 s4i2 |                                                          |            |
|                           |                                   |                           |           |                                                          |            |

#### More Information